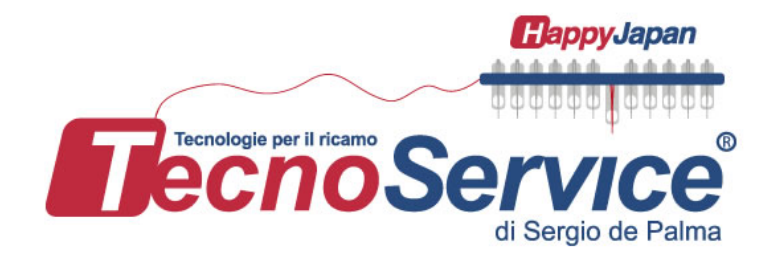

## **Happy Production Management System**

## Come scaricare / installare PMS

### TecnoService di Sergio de Palma

Via G. Percoco 1/A 70056 Molfetta (BA) Tel. 0809685054 Cell. 335.8438217 Email: contatti@tecnoservice-italia.it

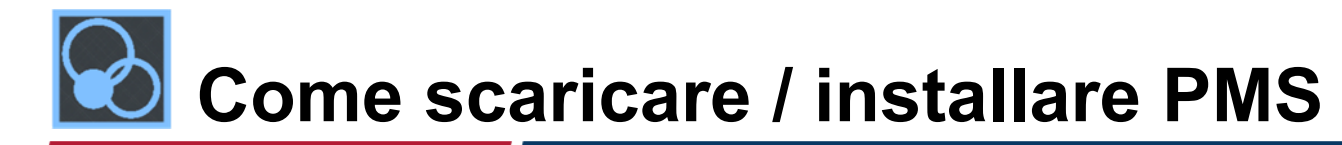

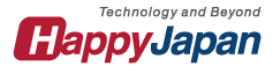

## STEP 1

### Scarica PMS dal nostro sito web

https://www.tecnoservice-italia.it/servizi/download.php

1. Vai al nostro sito web

### 2. Vai alla pagina "Download" e scarica PMS e manuale di installazione / configurazione

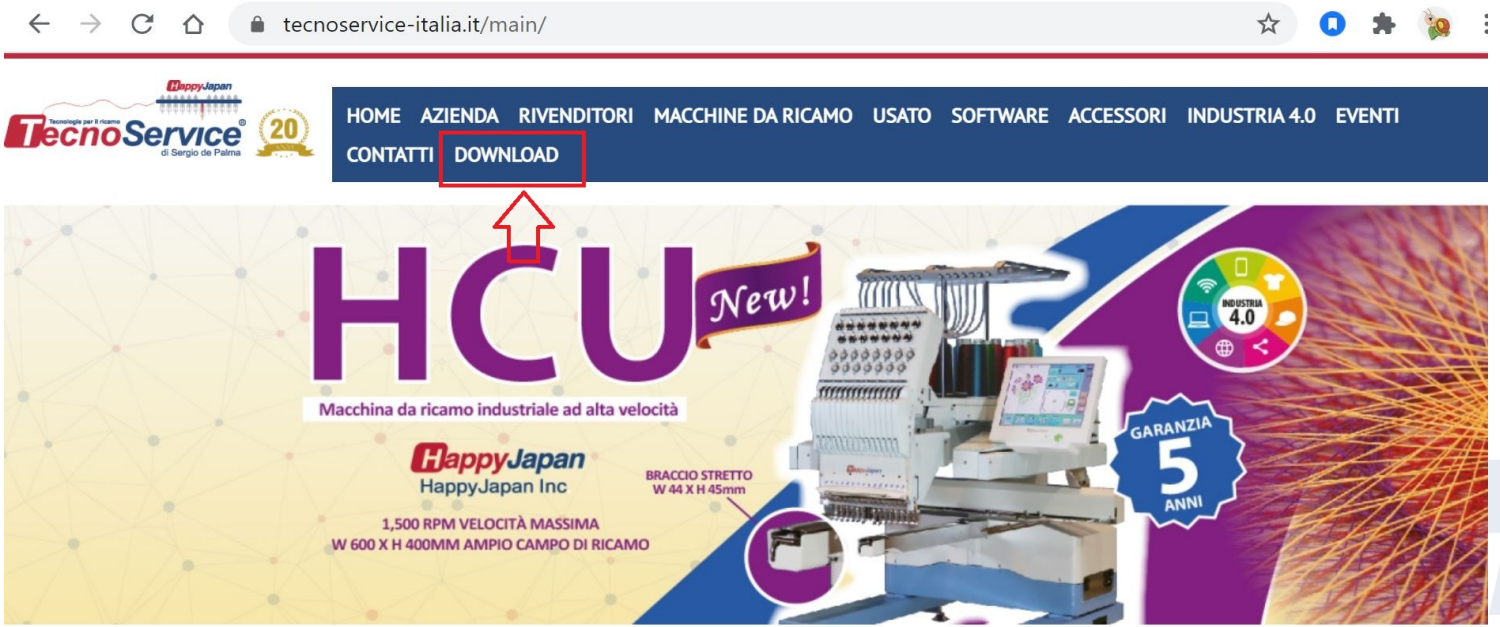

### LE NOSTRE MACCHINE DA RICAMO

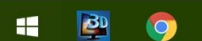

#### 🖥 👯 🌮 📈 ┥ 💿 🔞 🌡 💨 🕬 🖳 11:25

# Come scaricare / installare PMS

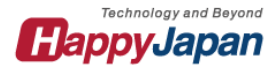

## STEP 2

### linstalla PMS sul tuo P

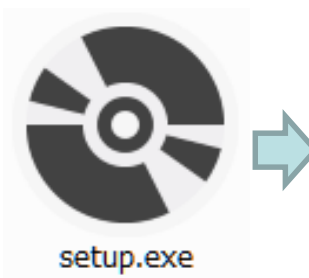

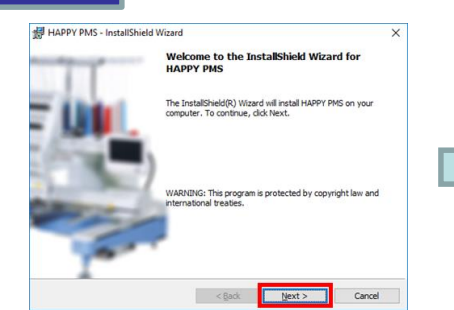

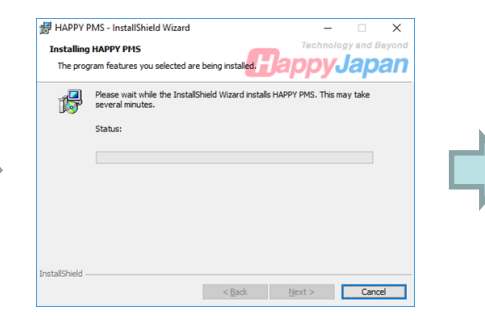

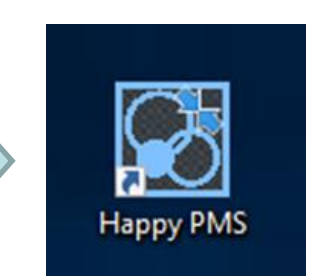

AUTO

LAN WLAN

Server IF

Subnet mask

255.255.255.

確認

192.168.

### Predisposizione della macchina da ricamo

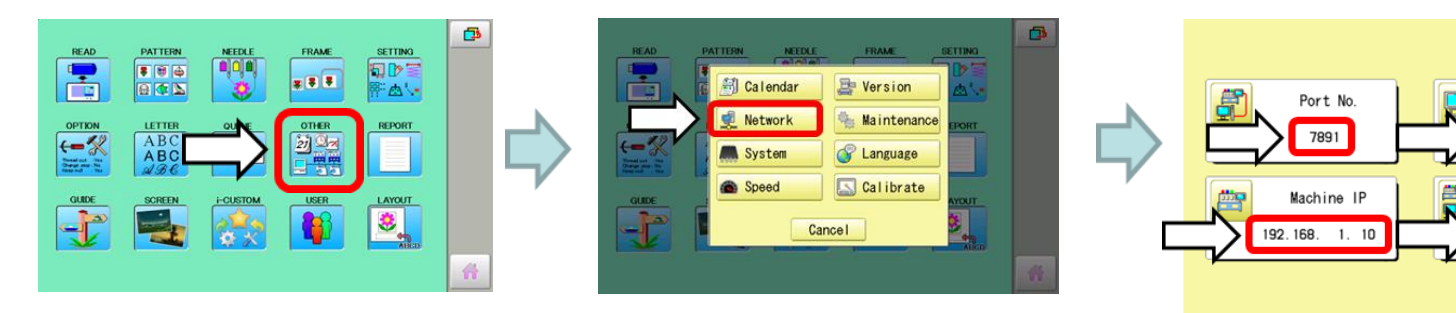

Impostazione dell'indirizzo IP e del numero di porta sulla macchina da ricamo

Nota: PMS è disponibile nel software della macchina dalla versione 2.21.00.

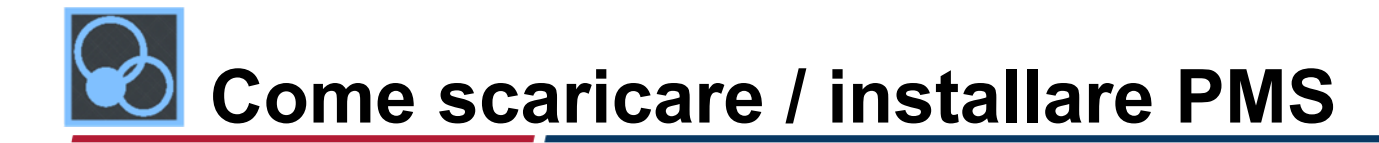

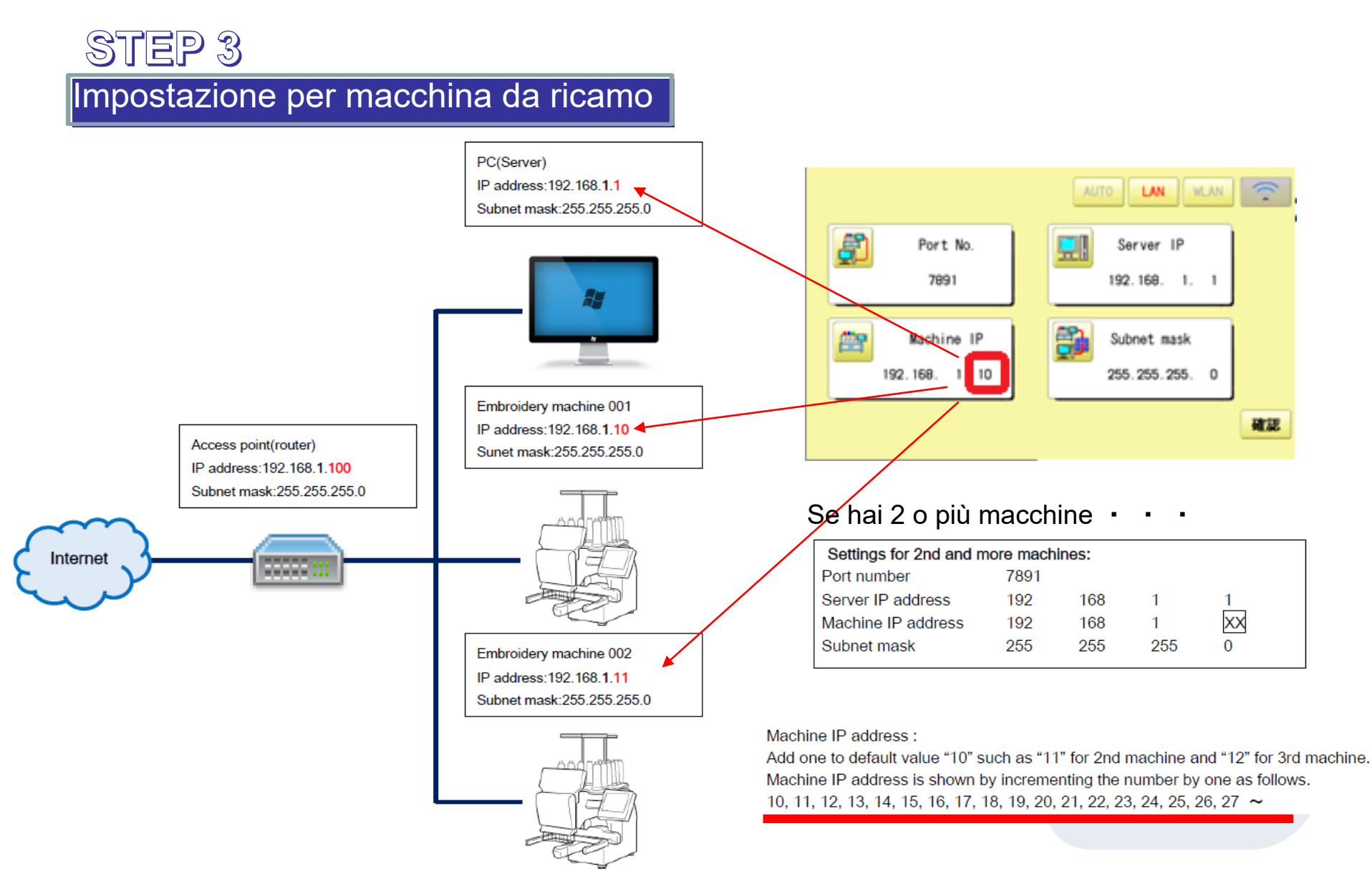

Technology and Beyond HappyJapan

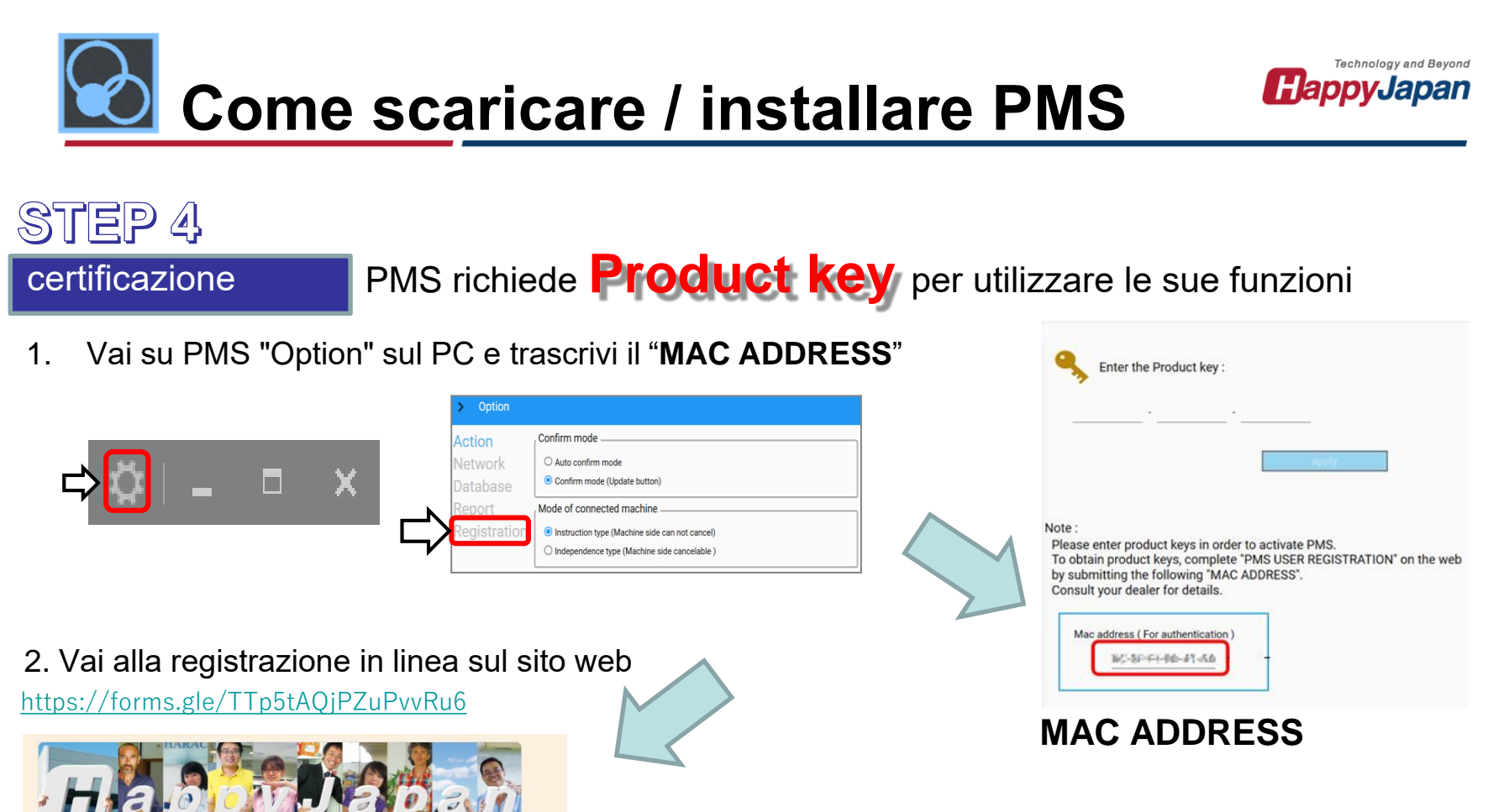

Si prega di compilare con le informazioni per quanto segue

Email address

- 1. USER NAME
- 2. GENDER
- 3. REGION

PMS USER REGISTRATION FORM

\* Required

Your email

Email address

1.USER NAME

Your answer

- 4. COUNTRY
- 5. ADDRESS
- 6. YOUR COMPANY NAME
- 7. DEVICE AUTHENTICATION (MAC ADDRESS obbligatorio

our answer

7. DEVICE AUTHENTICATION

- 8. PRODUCT OWNERSHIP)
- 9. YOUR DEALER
- **10. EVALUATION OF OUR PRODUCT**
- **11. NEWS LETTER SUBSCRIPTION**
- 12. Privacy terms

## Come scaricare / installare PMS

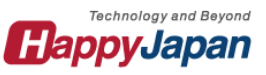

## STEP 5

### Immettere codice per PMS sul PC

 Dopo la registrazione sul sito web, Il codice Product Key verrà inviato alla tua e-mail.

2. Torna a Option di PMS sul tuo

PC e inserisci le informazioni necessarie con il codice Product Key

3. Dopo la registrazione della chiave del prodotto,Viene visualizzato il codice Product Key applicato.

| _ |                                                                                                    |
|---|----------------------------------------------------------------------------------------------------|
|   | Dear McFie Ruratal.<br>Thank you for joining in HappyJapan Production Management System(PMS).<br>Your registration has been completed. |
|   | Your Product Key to improve your production efficiency:                                                                                |
|   | rtizer asvitiriadad                                                                                                    |
|   | If you have any technical difficulties to log in, please feel free to contact your local distributor.                                  |
|   | issued date: 3x13x/12/07 14-30x28                                                                                                    |
|   |                                                                                                    |

| Enter the Product key : |          |
|-------------------------|----------|
| 5×3000 · 804w8/         | - testra |
|                         | apply    |
|                         |          |
| Action                  |          |

Applied Product key

2014484

NACE NO.

<u>(a) (da</u>

## La configurazione è ora completa !!

Registration

Database

Report